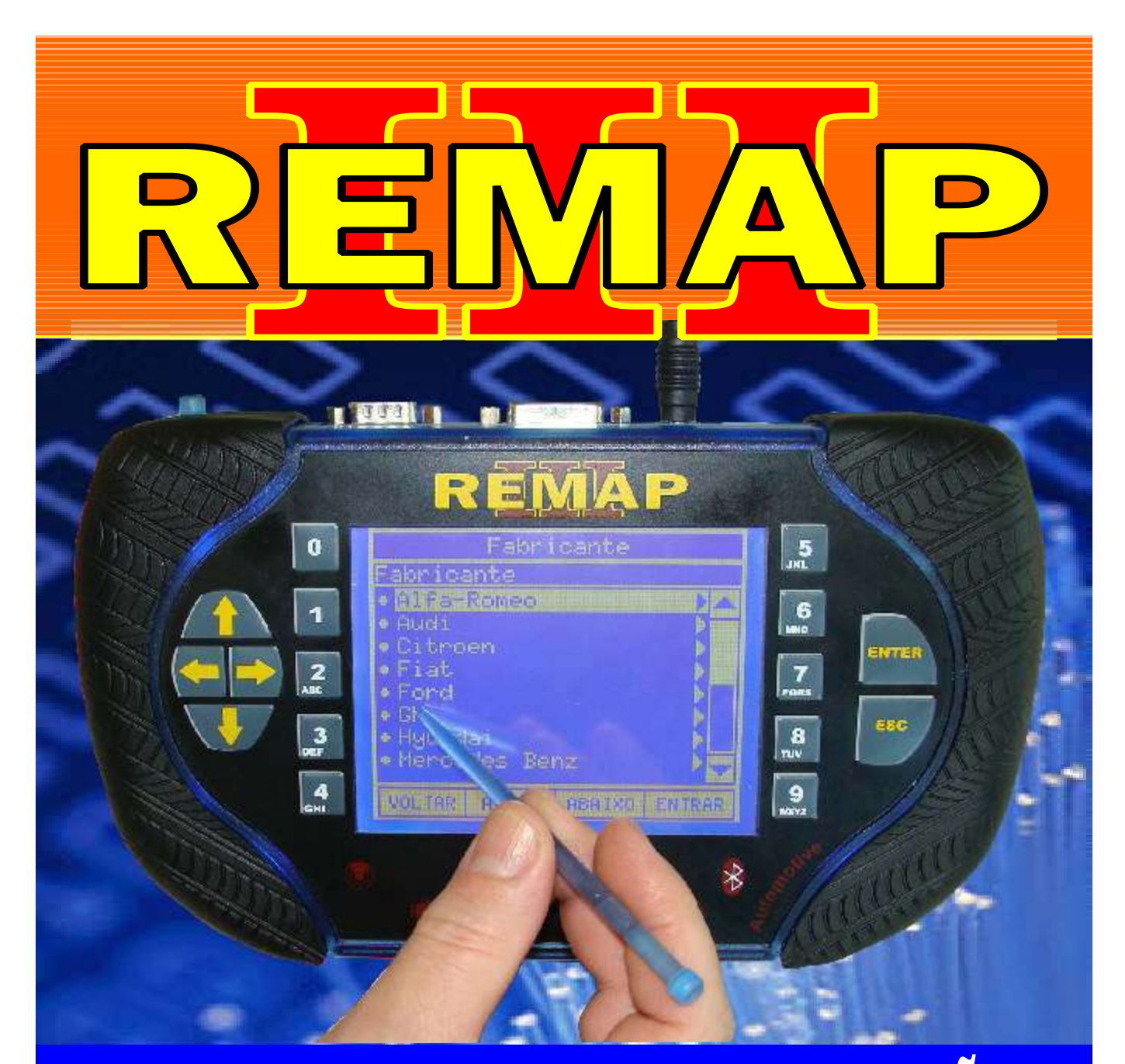

## MANUAL DE INSTRUÇÕES

## LEITURA DE SENHA VIA OBDII E PINÇA SOIC 8 DO PAINEL VW MOTOMETER - GOLF

SR110113 CARGA 90

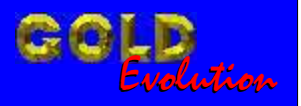

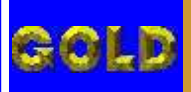

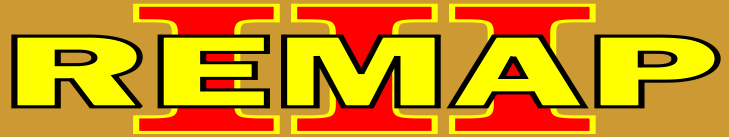

02

## LEITURA DE SENHA VIA OBDII E PINÇA SOIC 8 DO PAINEL VW MOTOMETER - GOLF

## WOLKSWAGEN - GOLF G3 PAINEL MOTOMETER

| Rotina Para Verificação - Painel Motometer                                    | 03 |
|-------------------------------------------------------------------------------|----|
| Rotina Para Verificação - Painel Motometer<br>Ler Senha Via Pinça Soic 8      | 05 |
| Rotina Para Verificação - Painel Motometer<br>Gravar Senha Via Pinça Soic 8   | 06 |
| Rotina Para Verificação - Painel Motometer<br>Copiar Memória Via Pinça Soic 8 | 07 |
| Ilustração da Desmontagem do Painel Motometer Golf                            | 08 |
| Ilustração do Circuito do Painel Motometer Golf                               | 09 |

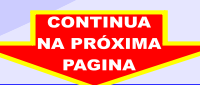

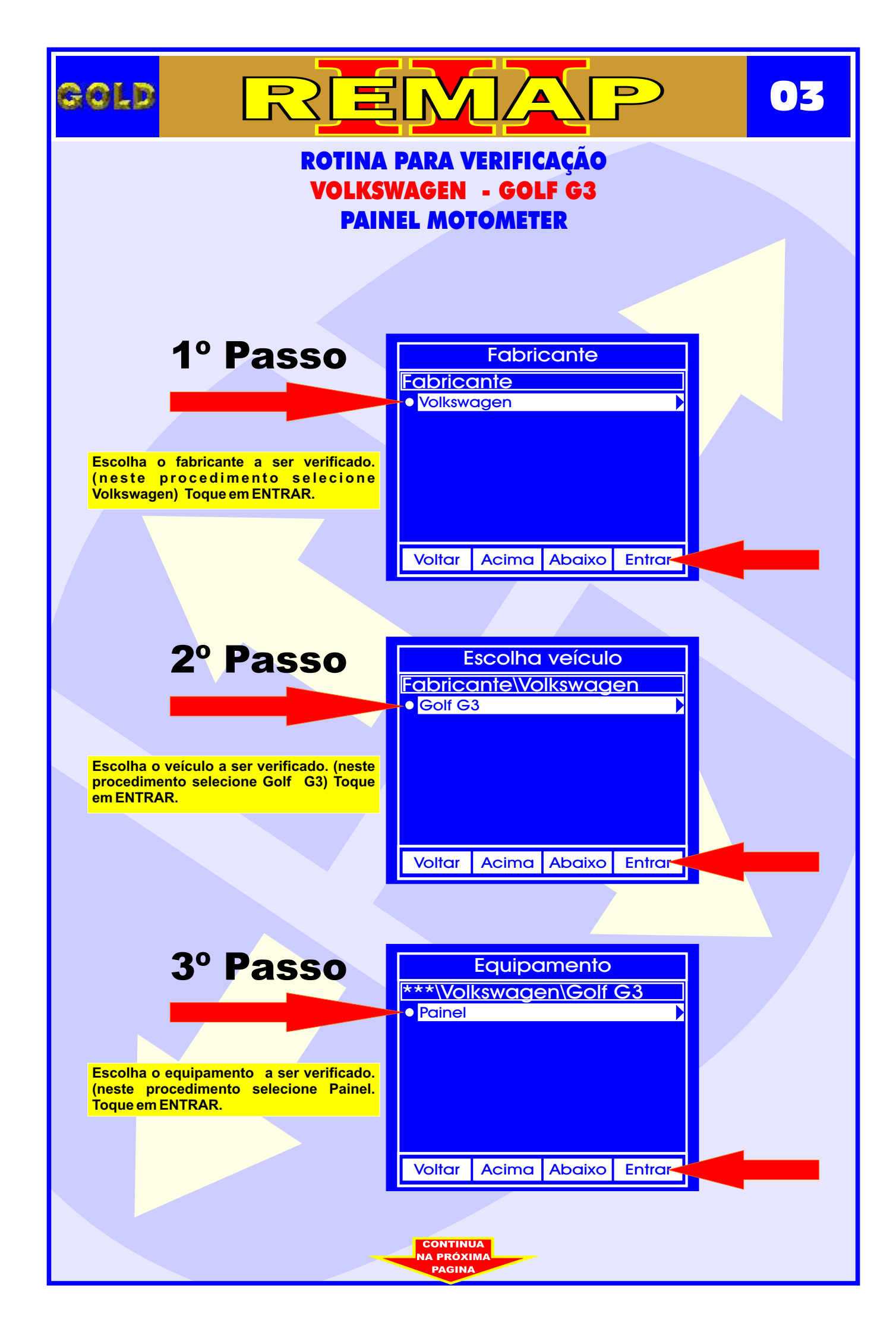

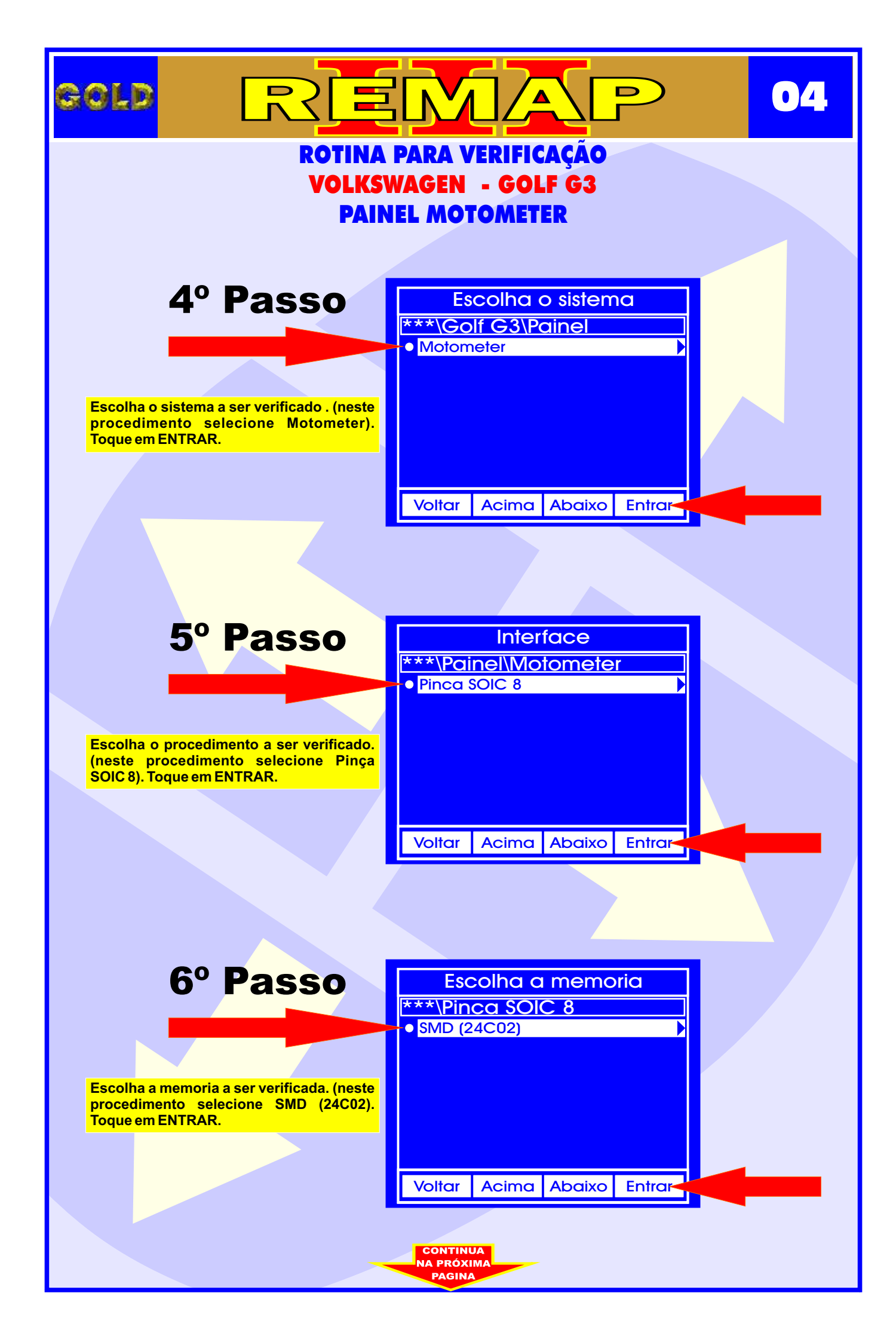

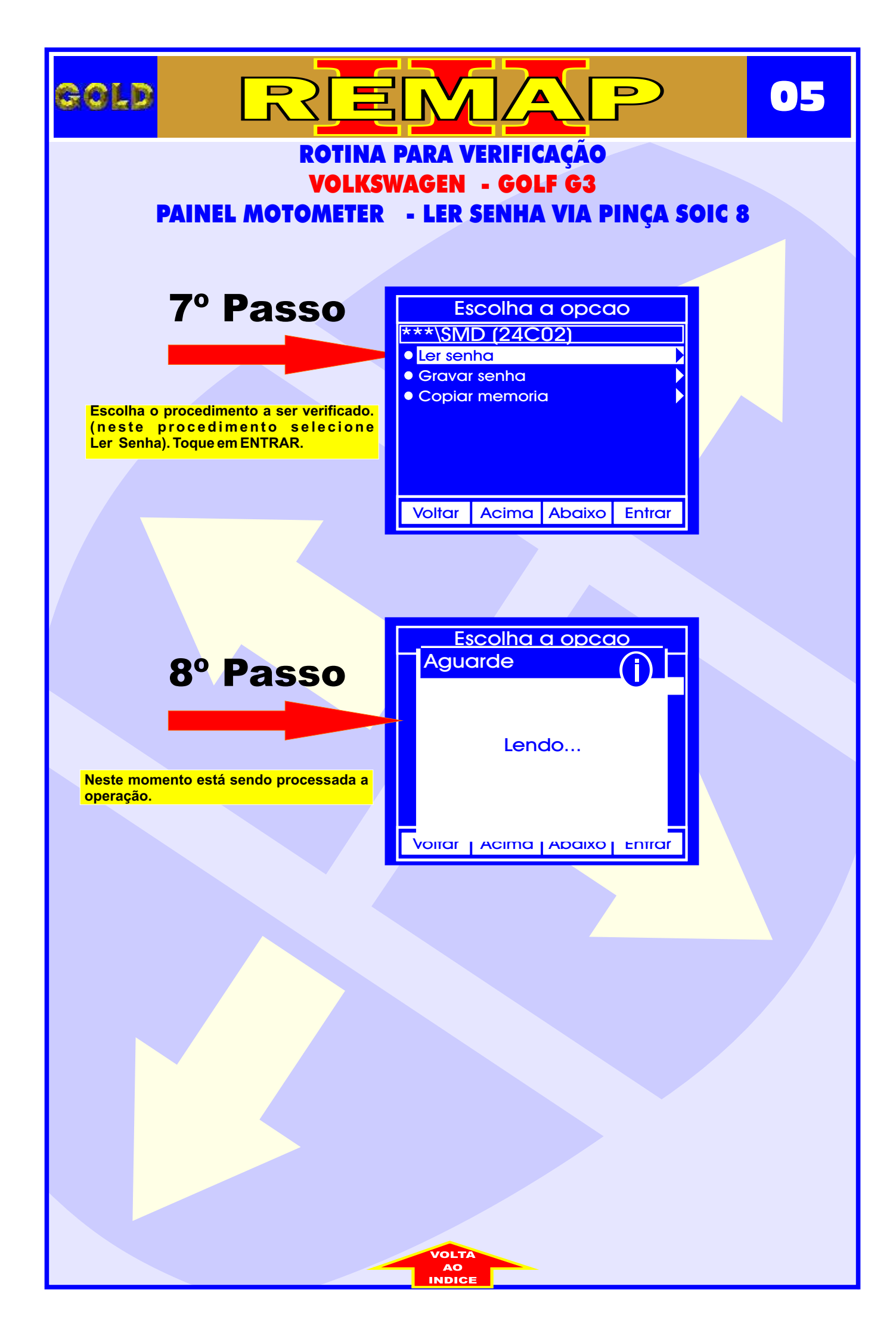

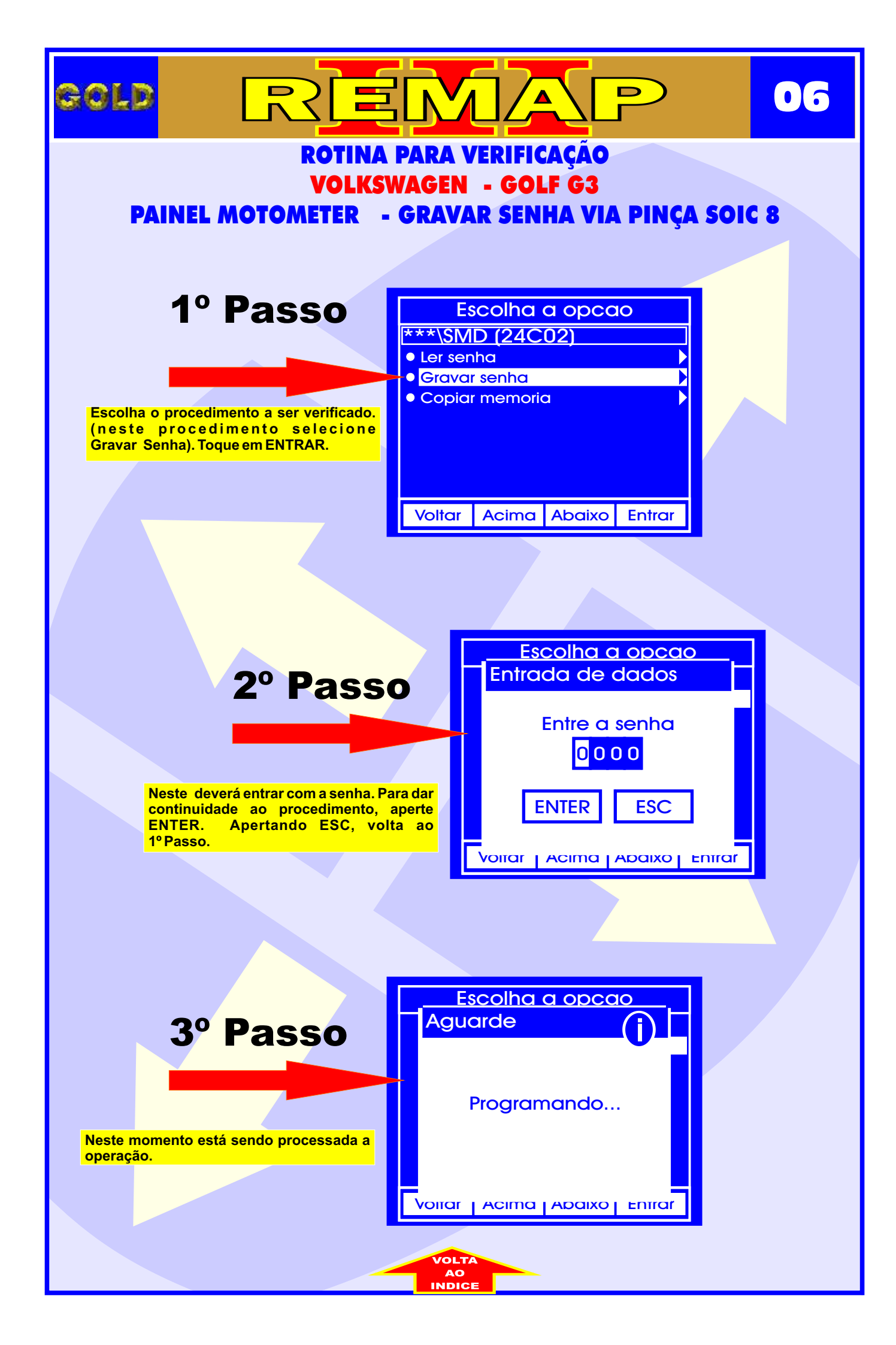

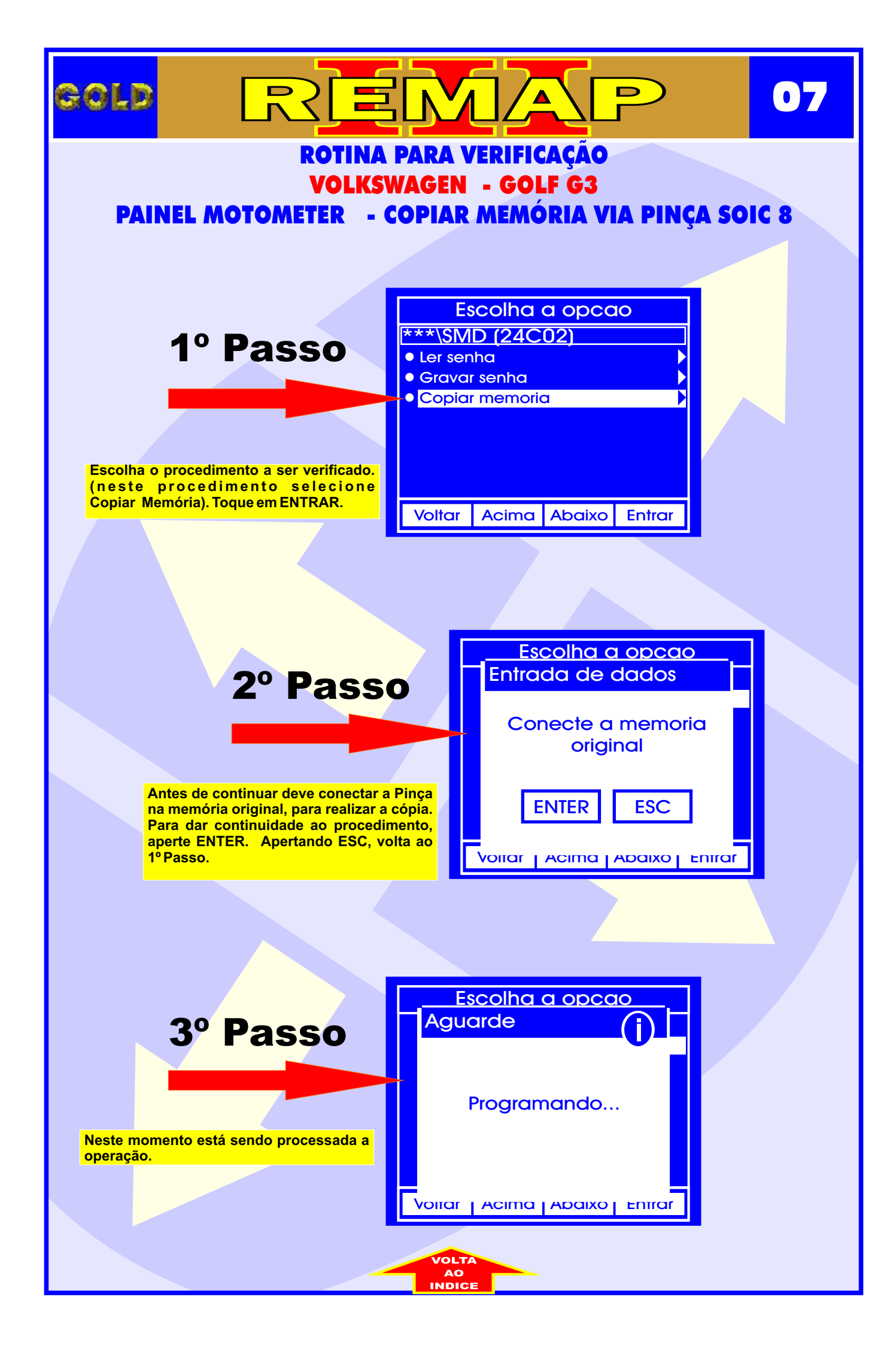

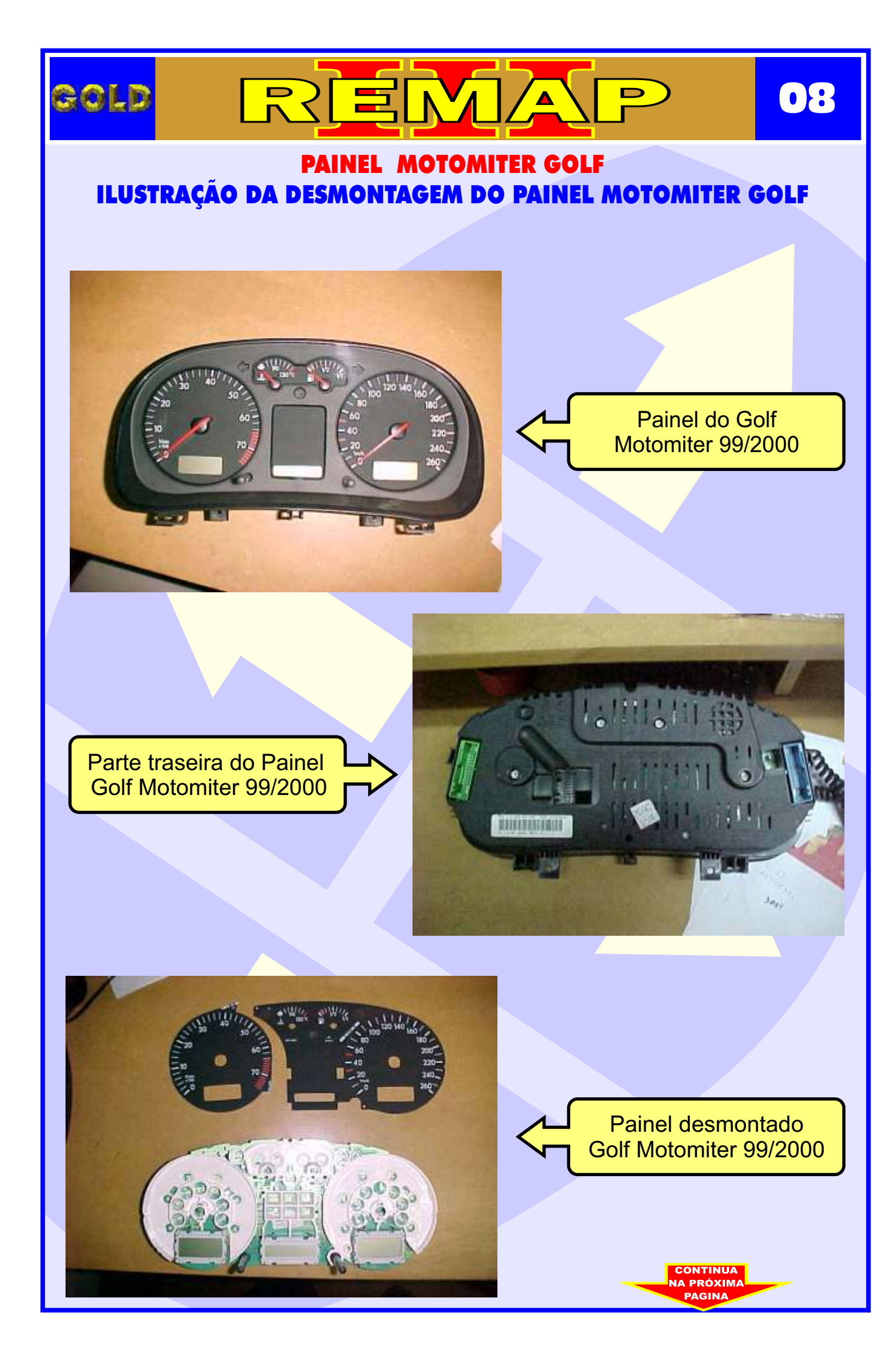

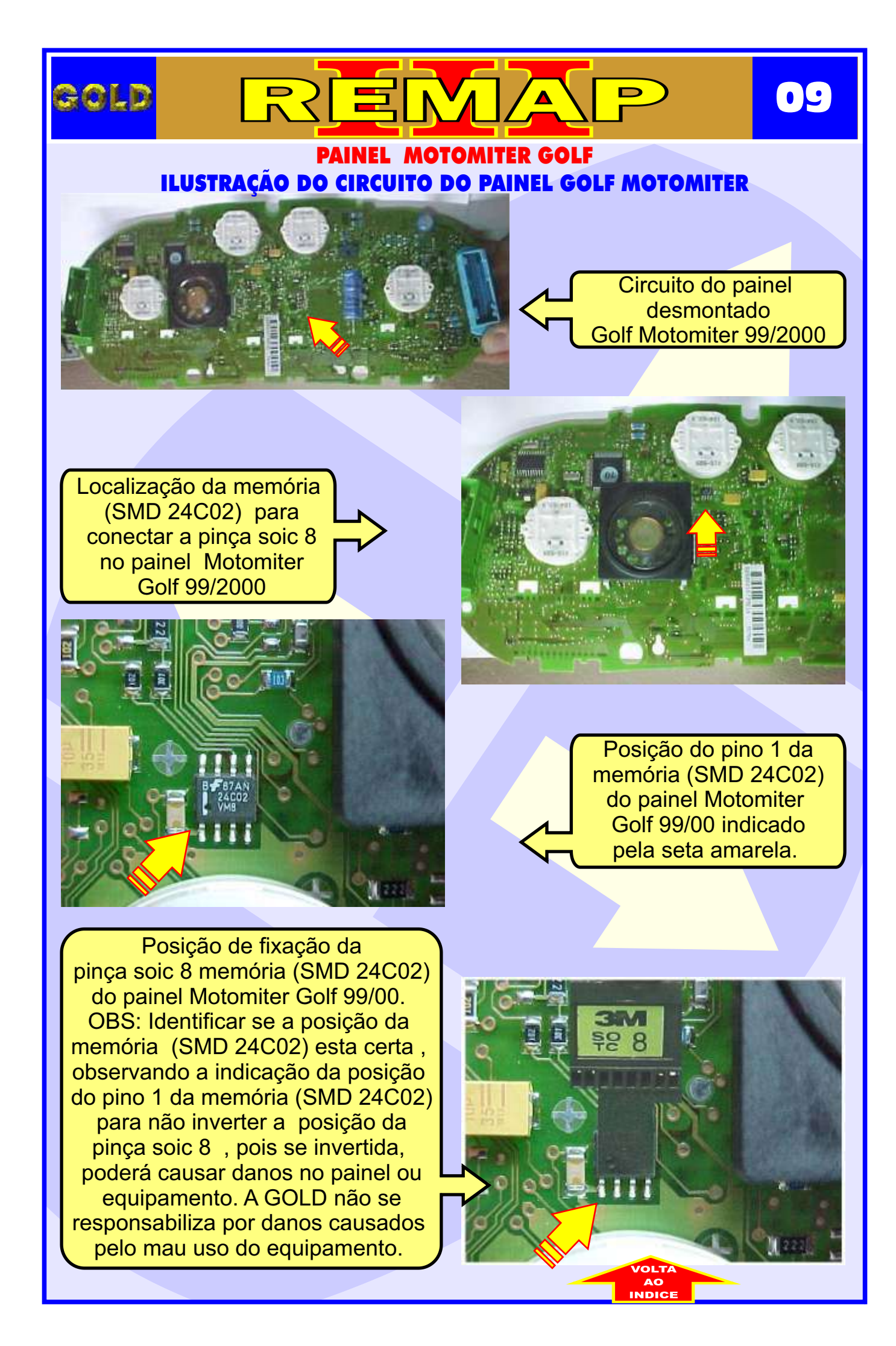